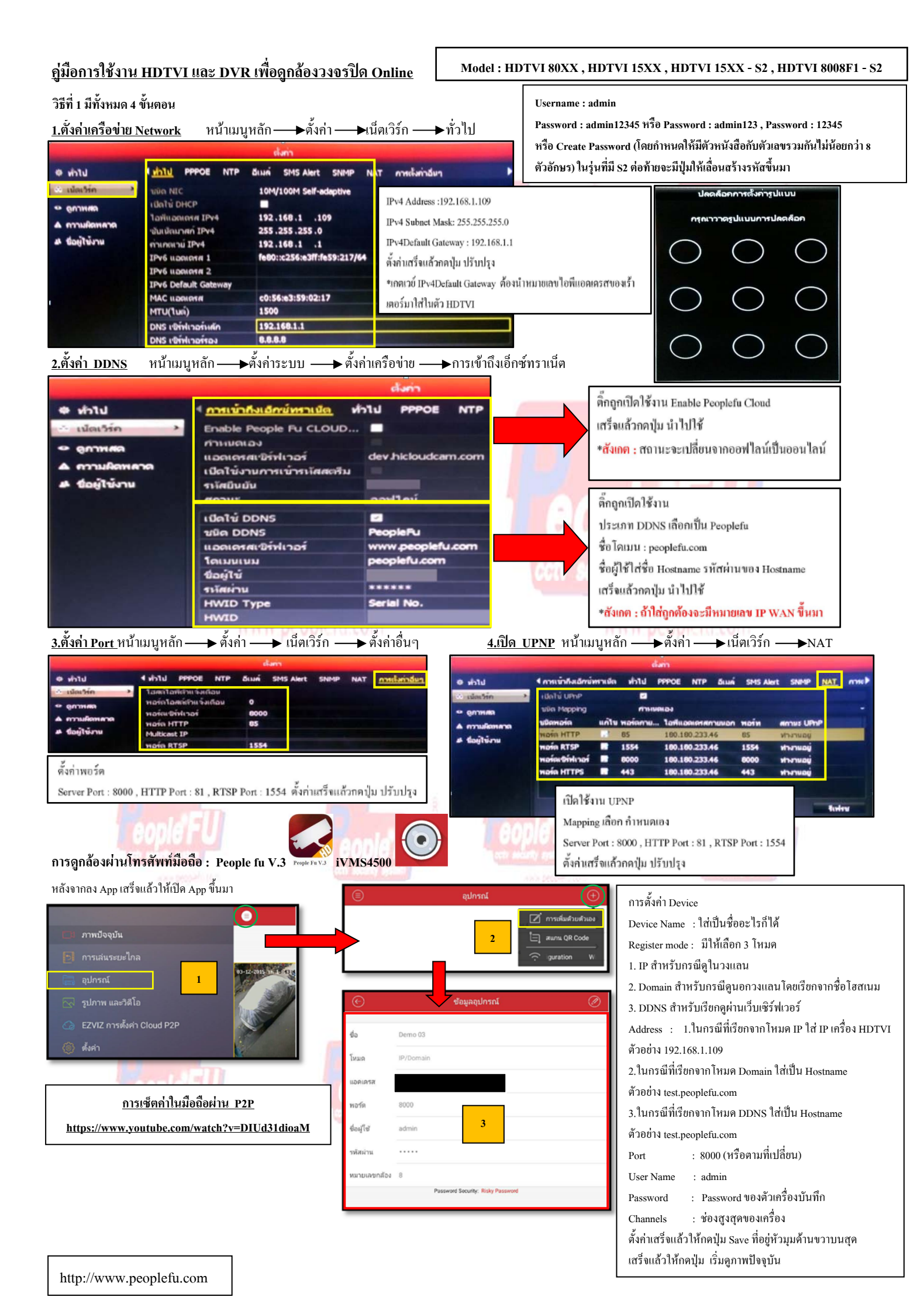

## วิธีการสมัคร Register Host DDNS

\*ดู Sticker ด้านหลัง DVR เพื่อนำหมายเลข SN หลังเครื่องลงทะเบียน

\*เข้าที่เว็บไซด์: <u>http://members.peoplefu.com</u>เพื่อทำการ Register ดูตามรูปประกอบได้เลยครับ

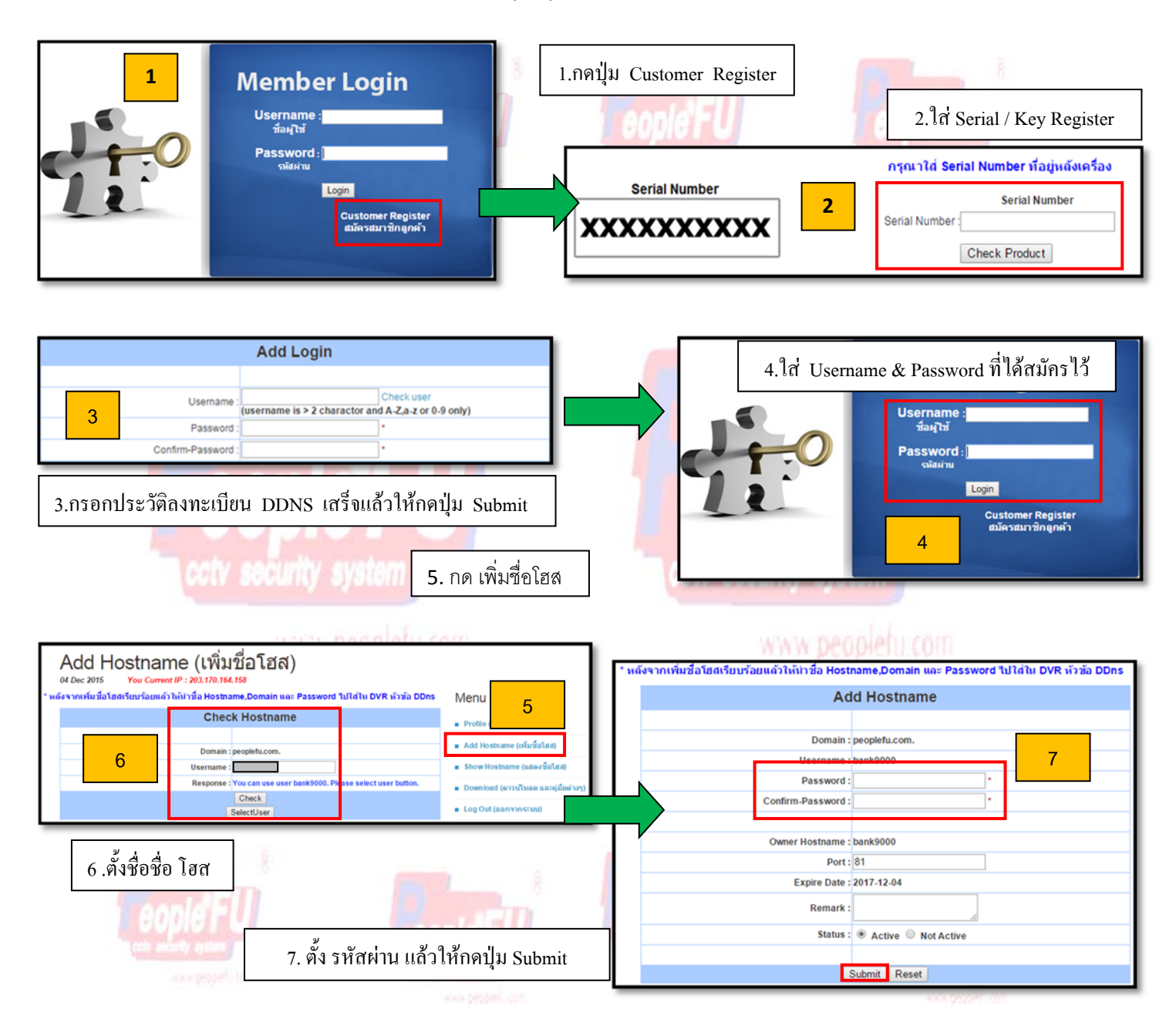

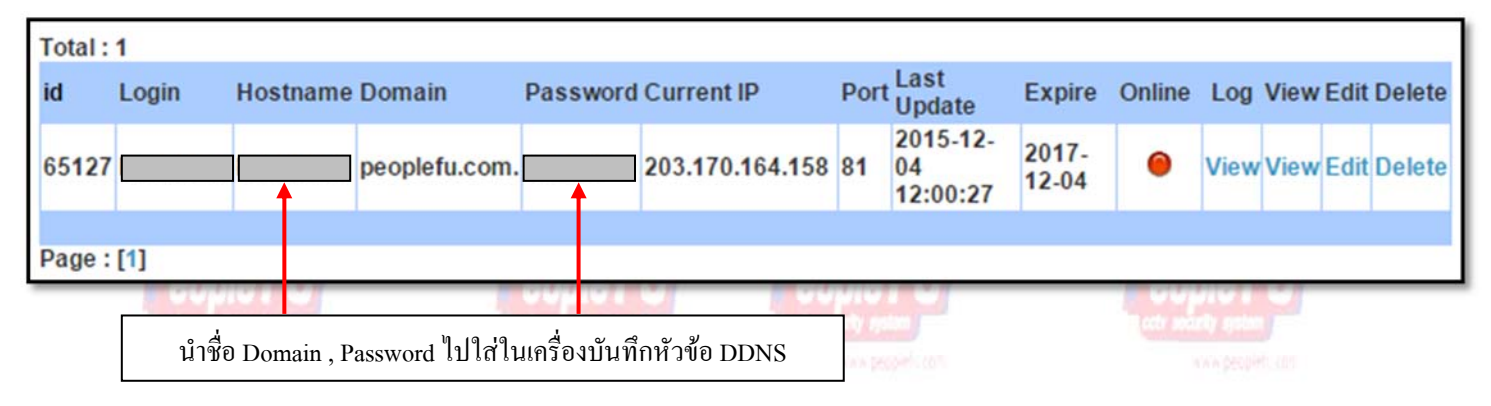